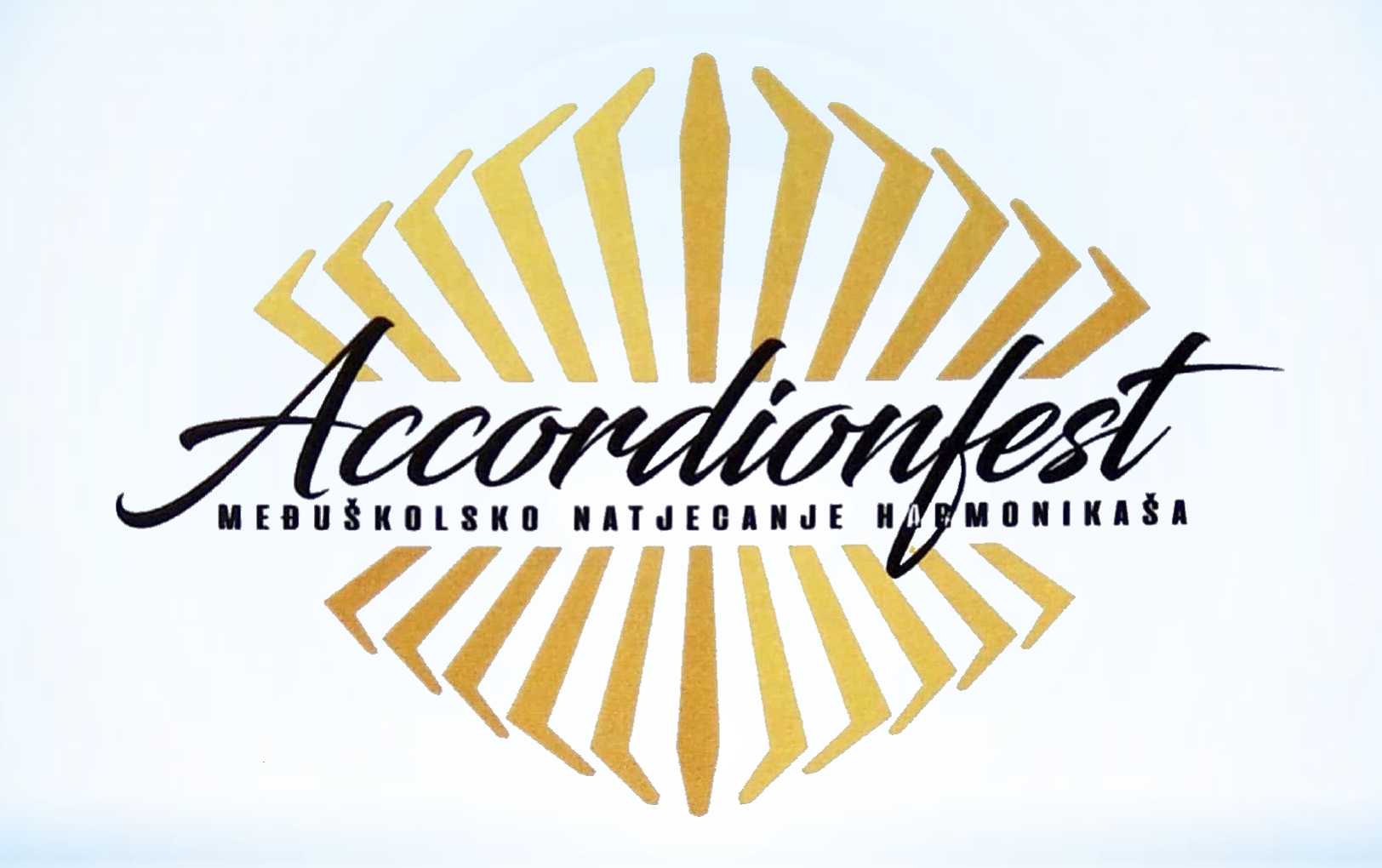

Upute za slanje snimke na natjecanje Accordionfest 2021

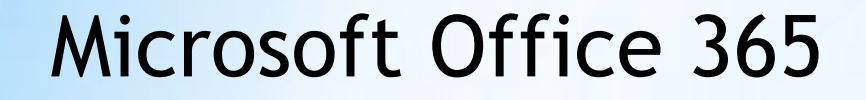

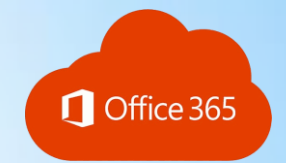

http://portal.office.com

Ukoliko imate aktiviran Office 365 račun

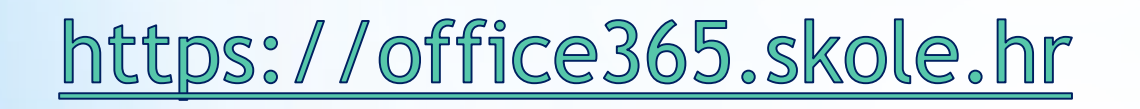

Ukoliko nemate aktiviran Office 365 račun

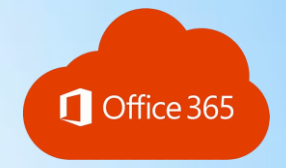

#### Microsoft Office 365

# http://portal.office.com

(imate aktiviran Office 365 račun)

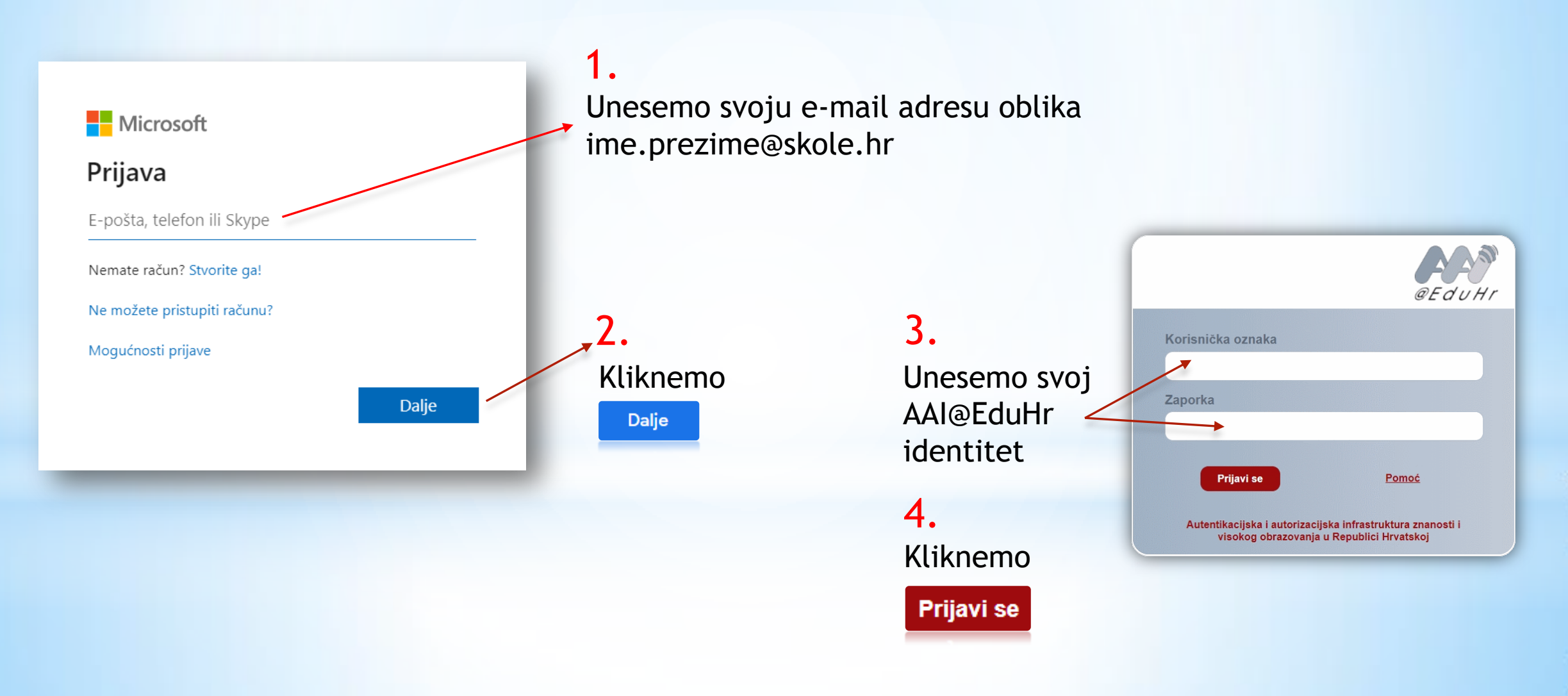

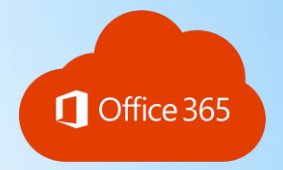

### Microsoft Office 365

Office 365

Office365

portal.office.com

Copyright © 2014, Office365

# https://office365.skole.hr

(nemate aktiviran Office 365 račun)

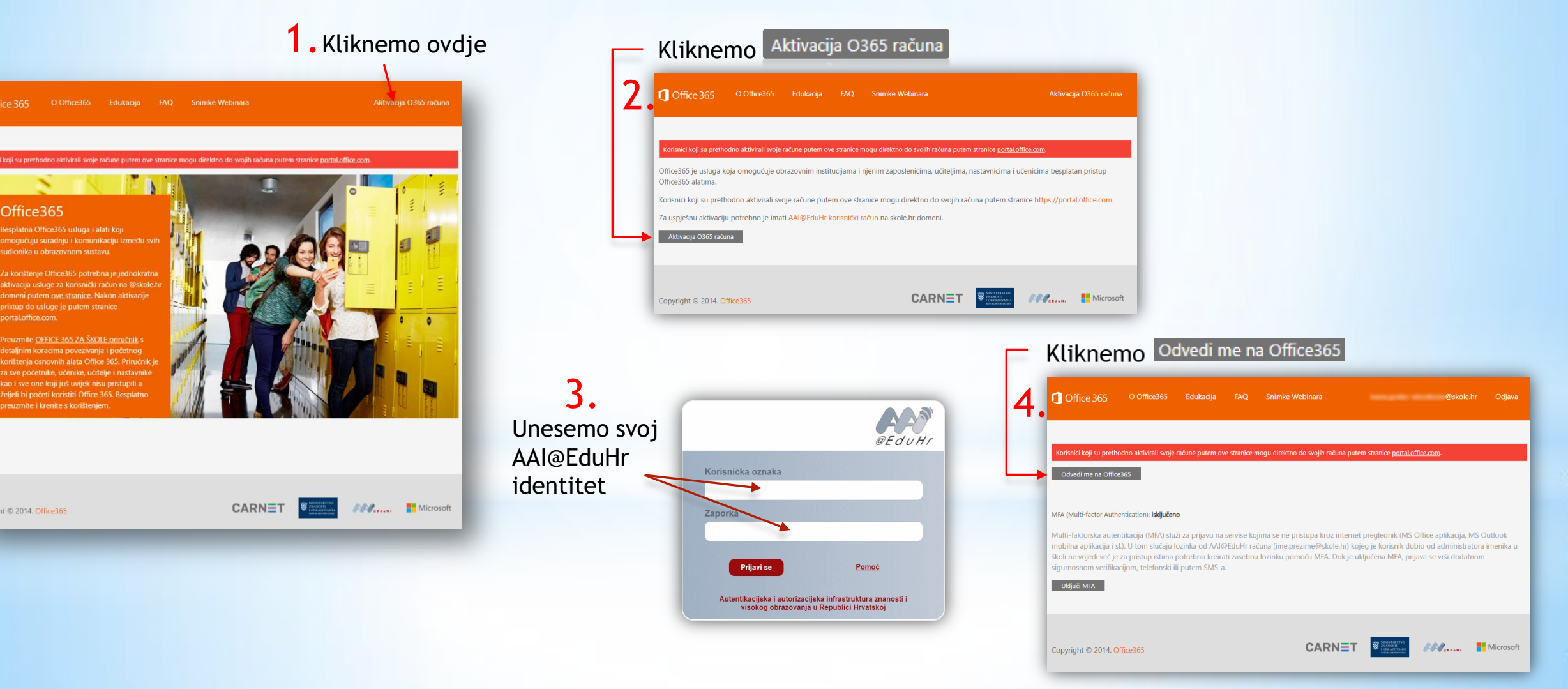

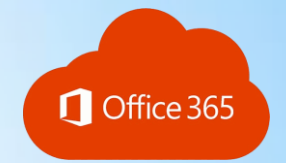

#### Microsoft Office 365

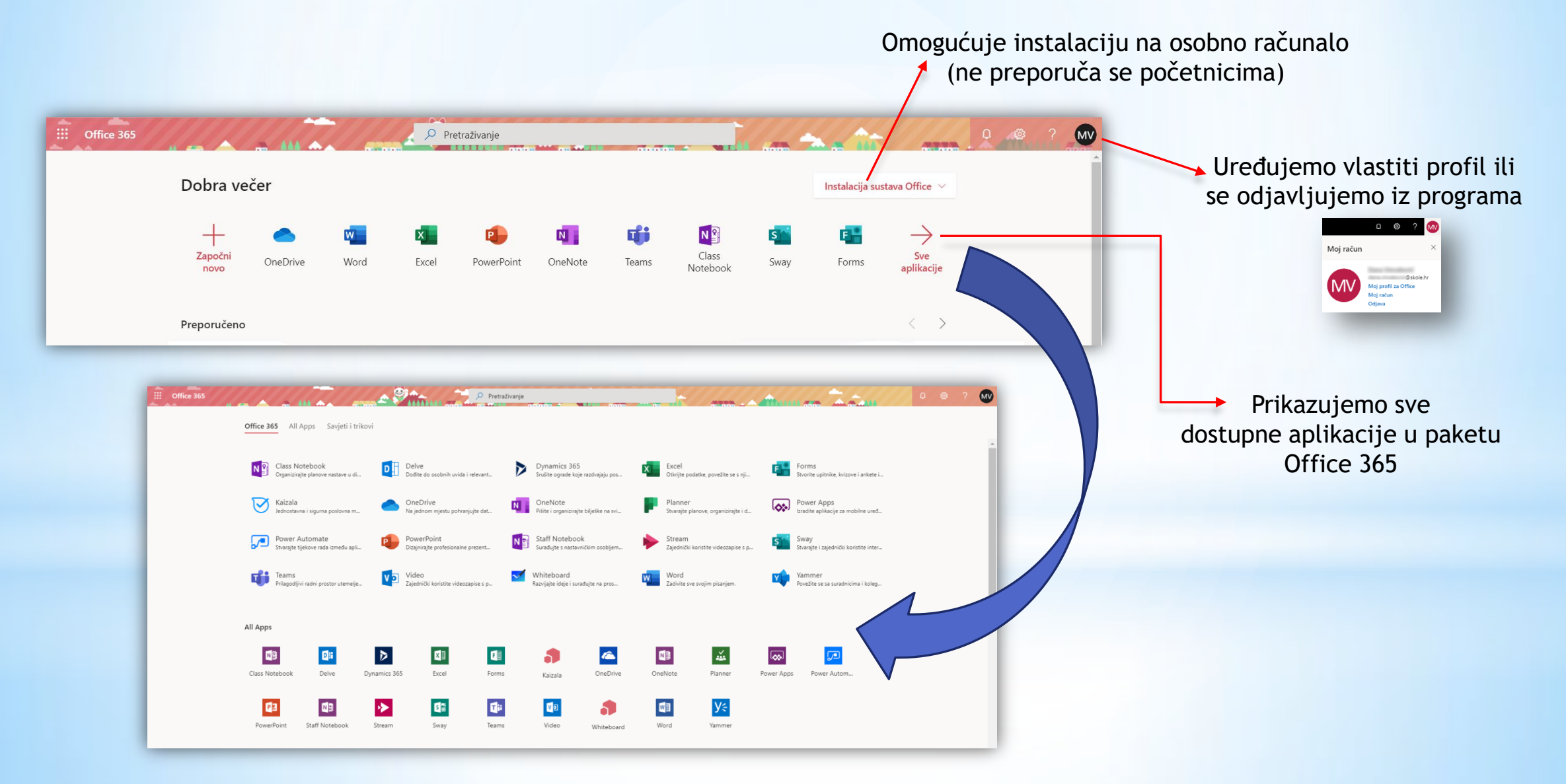

### Microsoft OneDrive

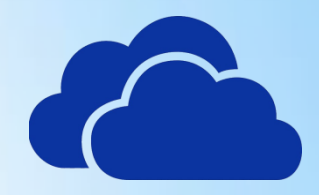

## https://onedrive.live.com/about/hr-hr/signin/

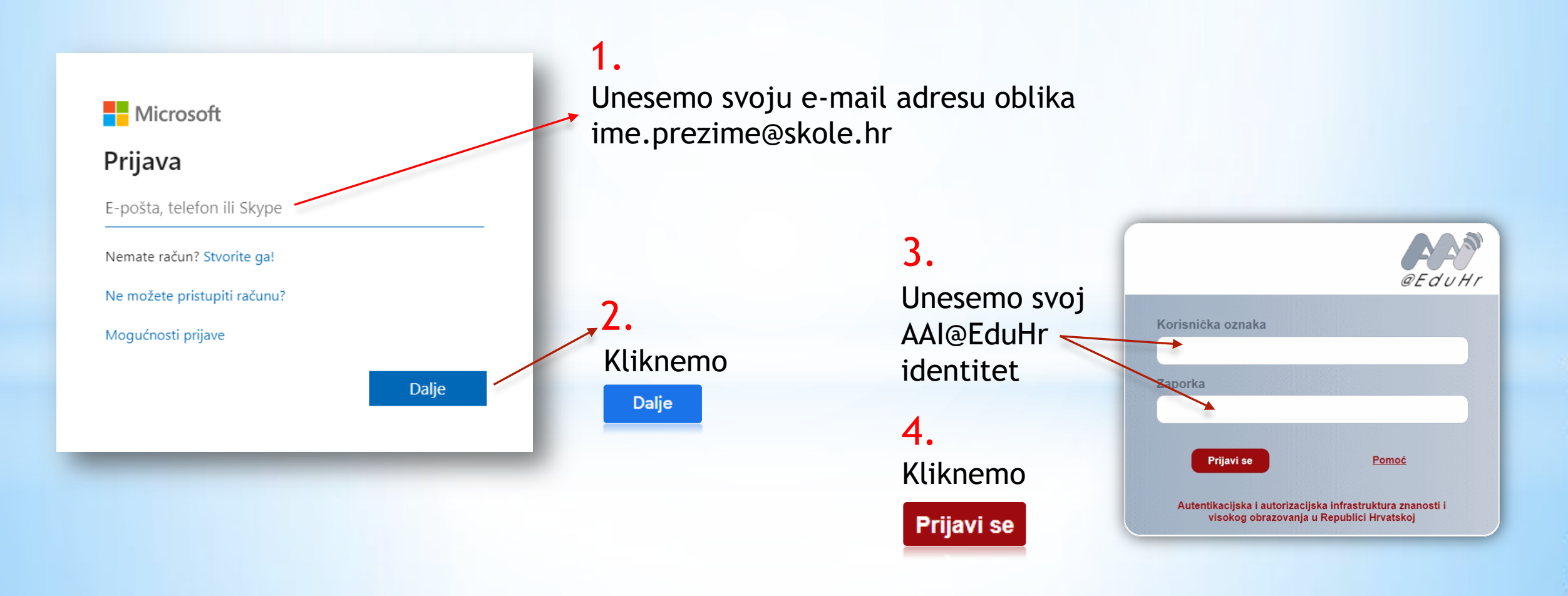

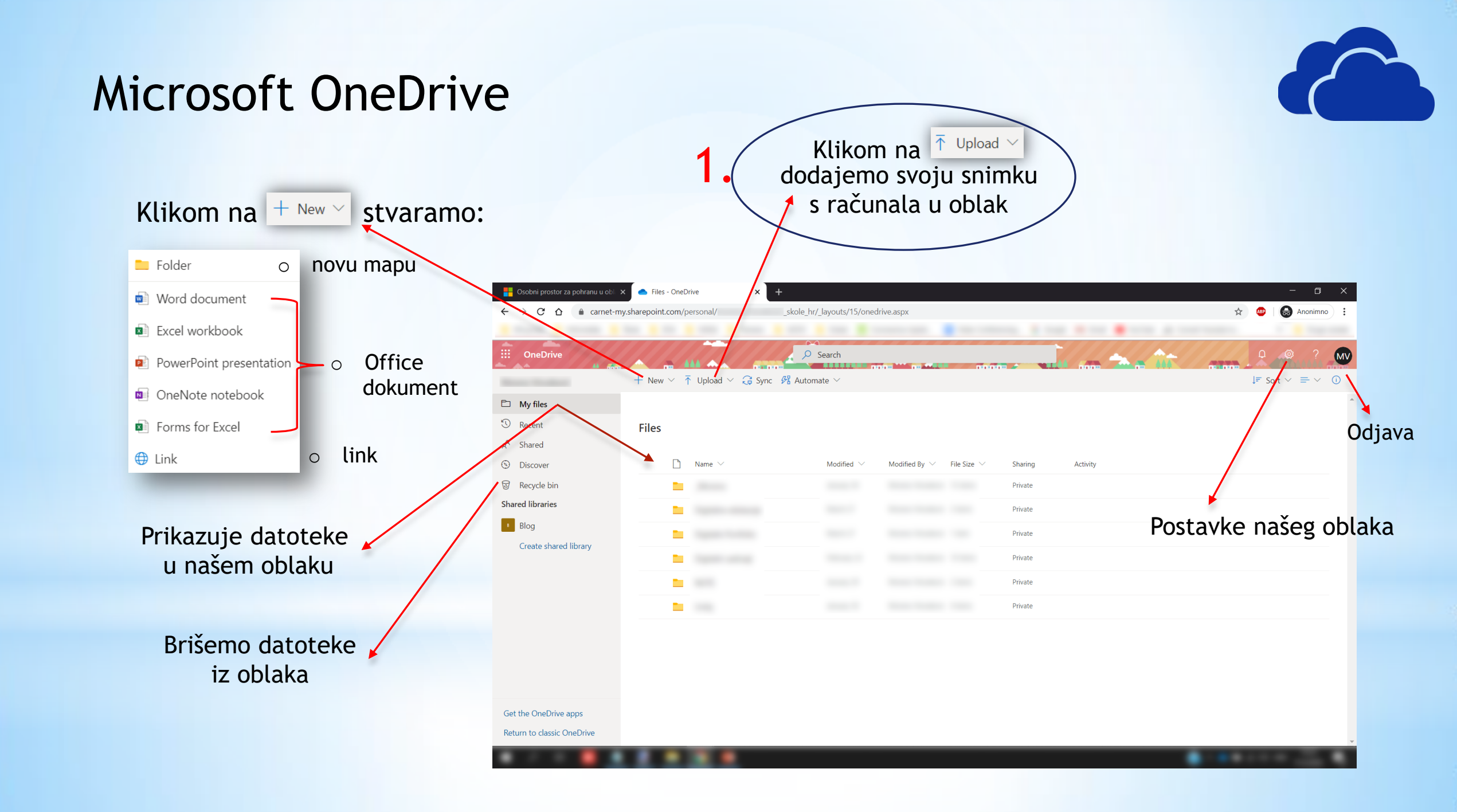

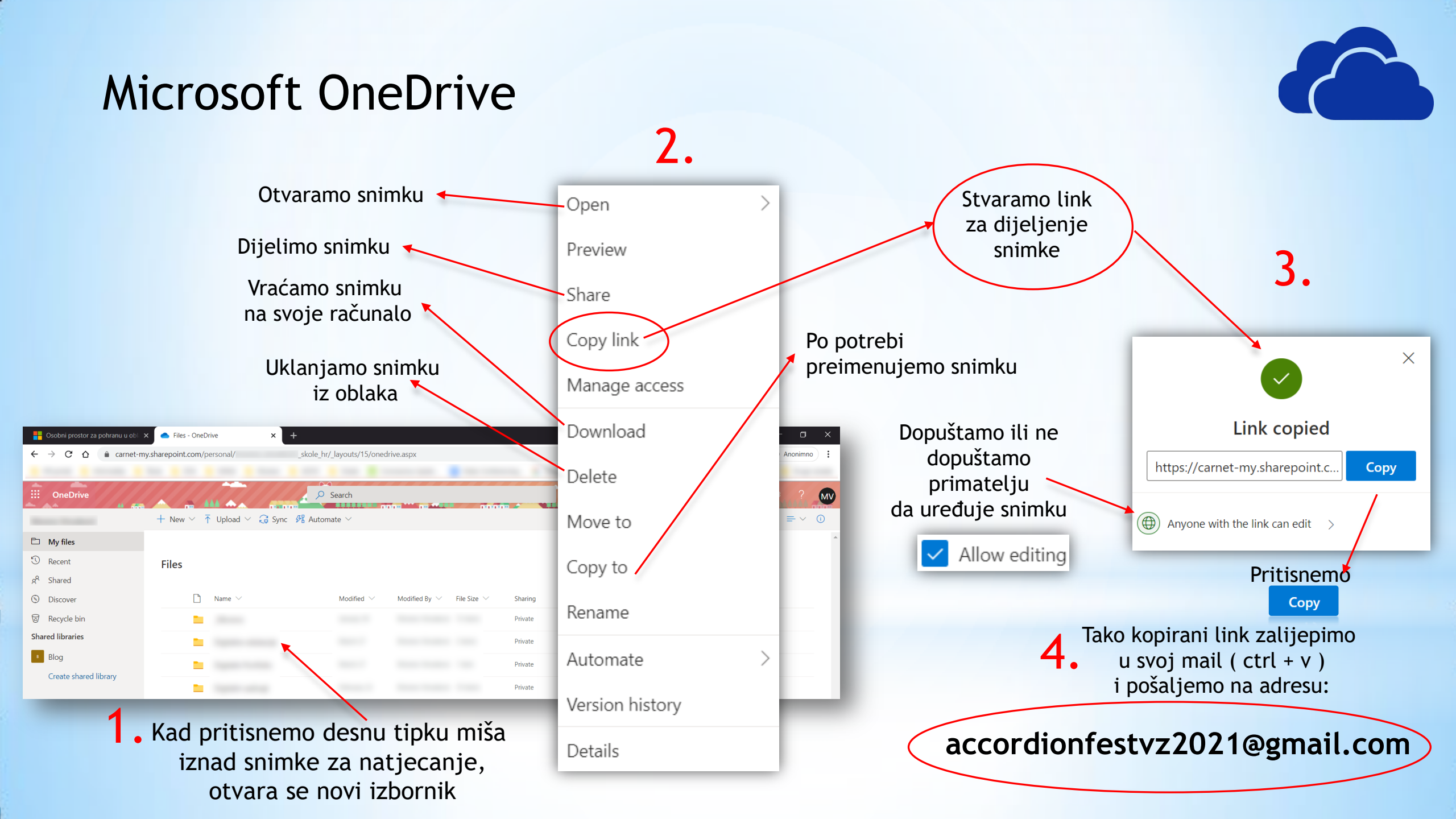